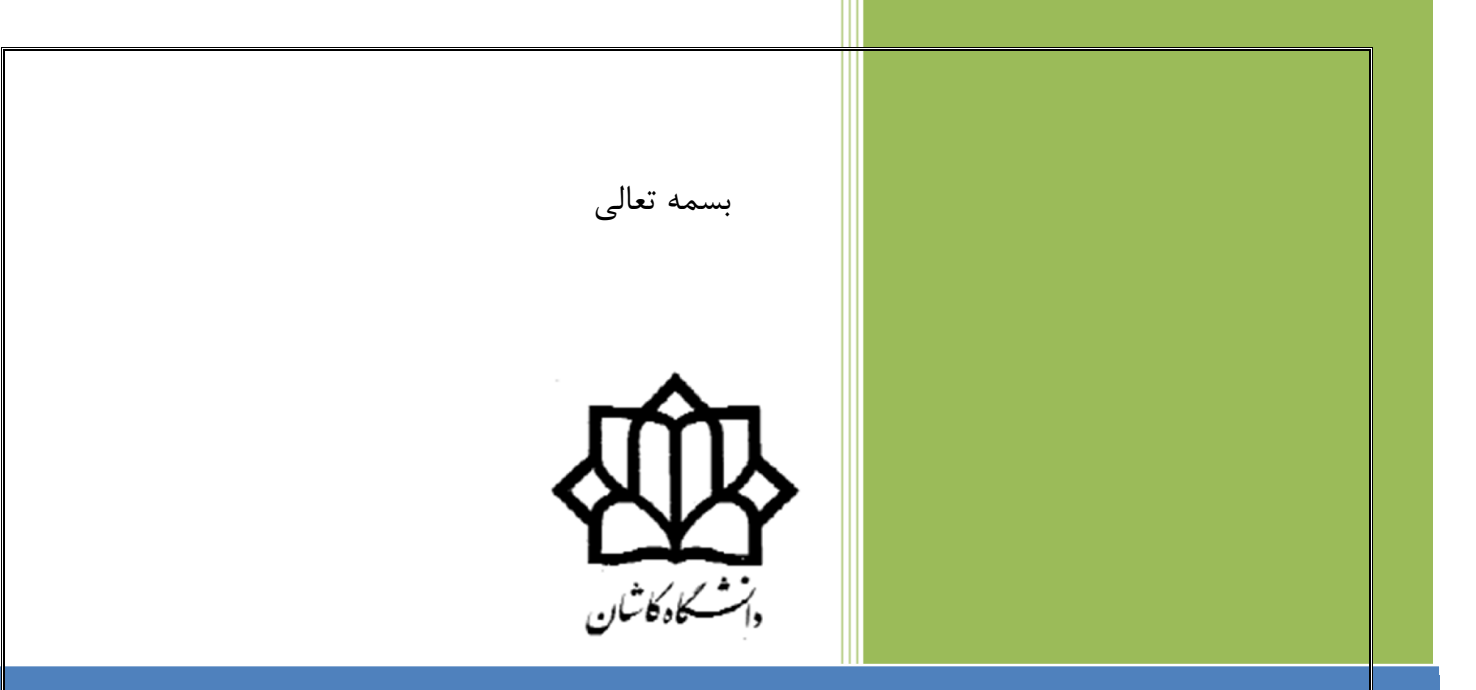

# دستور کار آزمایشگاه ریزپردازنده

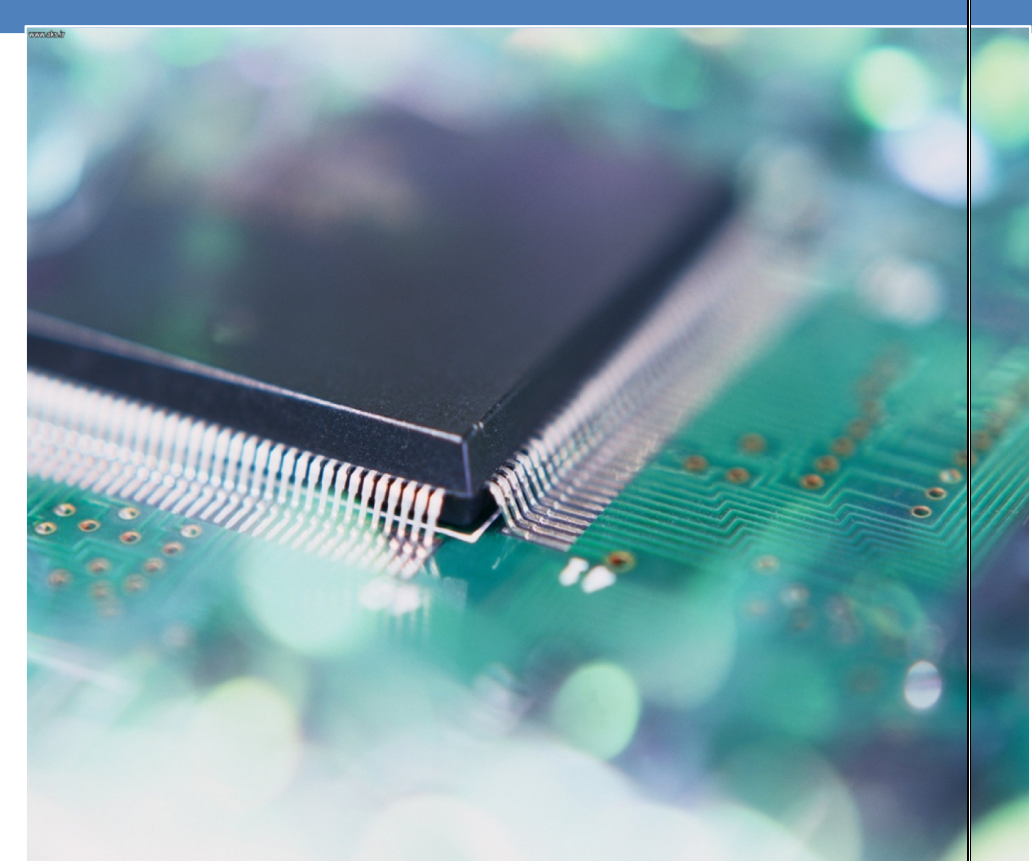

دانشکدهٔ برق و کامپیوتر آزمایشگاه ریزپردازنده محمّدرضا فتّاح

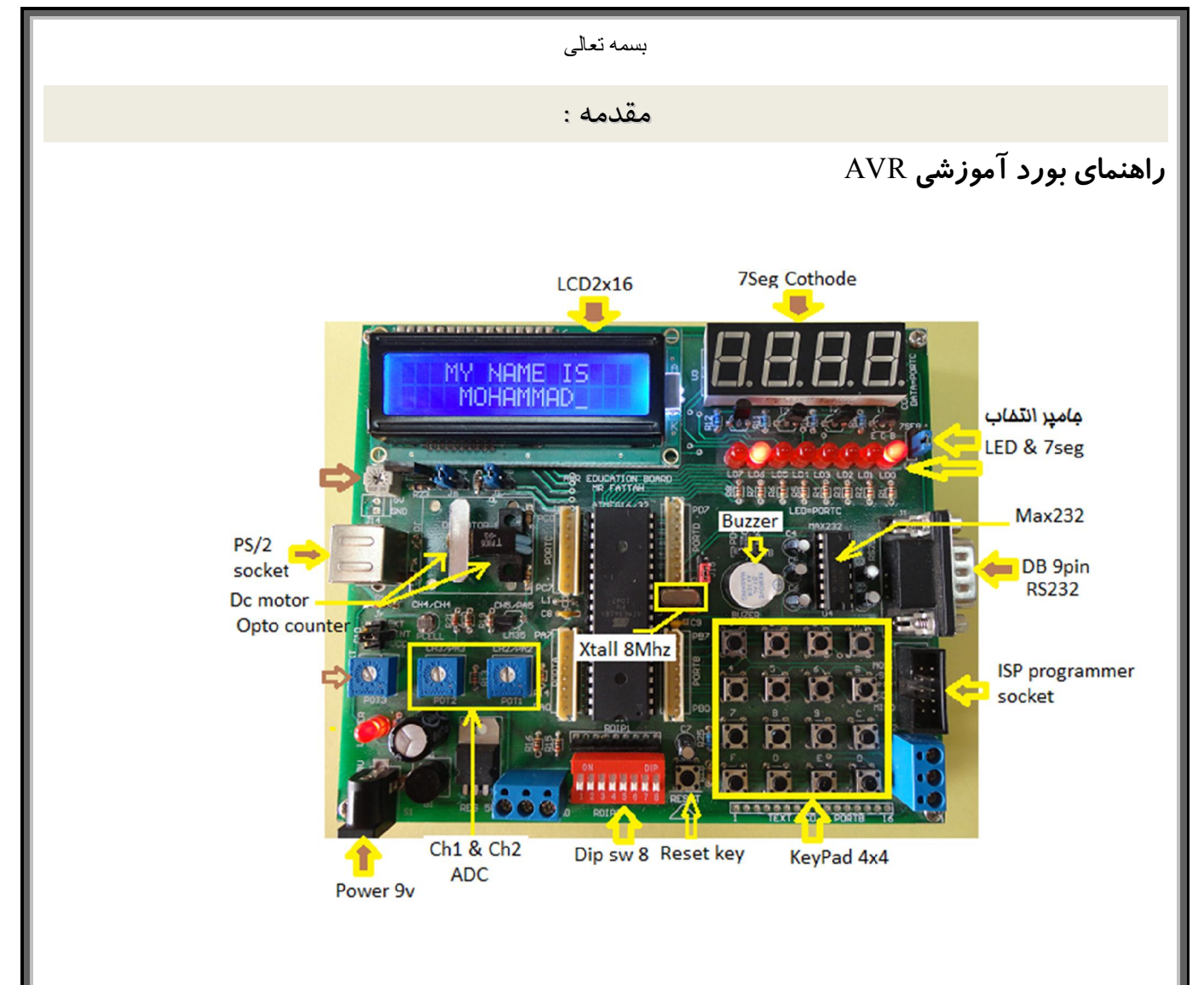

این بورد آموزشی با توجه به امکانات داخلی و قابلیتهای میکروکنترلرهای سری AVR طراحی شده و هستهٔ مرکزی آن میکروکنترلر Atmega16 است . در این بورد سعی شده است که دانشجو بتواند بدون نیاز به بستن مدارهای اضافی از تمام قابلیتهای سخت افزاری و نرم افزاری این میکرو کنترلر استفاده نماید . این میکروکنترلر دارای ۳۲ پایهٔ ورودی/ خروجی دیجیتال است . در صفحهٔ بعد شمای ظاهری همراه با امکانات داخلی آن و عملکرد پایه ها نمایش داده شده است . در صفحات بعد نیز جزئیات و امکانات بورد توضیح داده می شود.

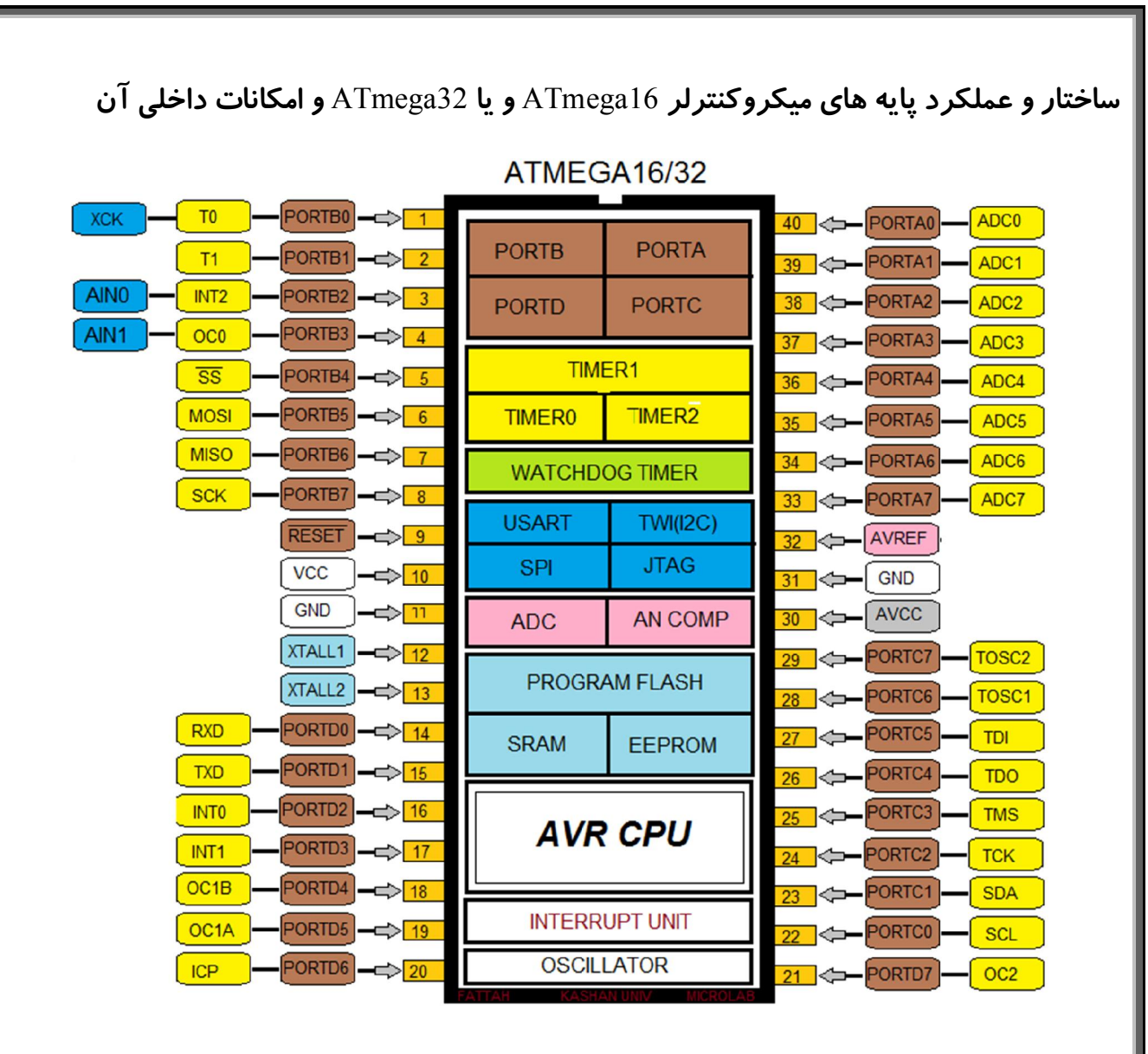

# نمایشگرها :

الف – هشت نمایشگر LED ( سمت راست بورد )

همانطور که در شکل ۱ نشان داده شده است این LEDها به صورت کاتد مشترک بسته شده اند . آندهای آن نیز به PORTC متصل می باشد. برای فعال کردن این دسته LED لازم است که جامپر J7 در حالت LED قرار گیرد .

![](_page_3_Picture_3.jpeg)

![](_page_3_Figure_4.jpeg)

ب –Jsegment چهارتایی : سون سگمنت استفاده شده در این بورد از نوع چهارتایی مالتی پلکس کاتد مشترک است که دارای هشت خط داده و چهار پایهٔ کاتد است .هشت خط دیتای این قطعه به PORTC و چهار خط کنترلی (کاتدها) از طریق چهار ترانزیستور مطابق شکل زیر به PORTD متصل شده است . برای فعال نمودن این المان جامپر J7 باید در حالت Seg قرار گیرد .

![](_page_3_Figure_6.jpeg)

شکل ۲

ج – نمایشگر LCD: در این بورد از یک LCD دو خط شانزده کاراکتری استفاده شده است . چگونگی اتصال نمایشگر LCD در شکل زیر نمایش داده شده است . مطابق شکل از هشت خط دیتای LCD ، چهار خط با ارزش به میکروکنترلر متصل است پس برای استفاده از این LCD باید از مود دیتای چهار بیتی استفاده شود . خطوط دیتا و کنترلی LCD به پورت C میکرو کنترلر متصل است .

![](_page_4_Figure_0.jpeg)

توجه: اگر از bascom برای برنامه نویسی استفاده می کنید باید پایهٔ RW ( PORTC.1 ) را مستقیماً به ولتاژ صفر متصل کنید .

# صفحه کلید چهار در چهار:

چگونگی اتصال سطرها وستونهای این صفحه کلید در شکل زیر آمده است .همانطور که در شکل مشاهده می شود ستونهای صفحه کلید به چهار بیت پایین PORTB و سطرها به چهار بیت بالای آن متصل است .

![](_page_4_Picture_4.jpeg)

![](_page_4_Picture_5.jpeg)

DIP\_SW هشت تایی :

в

C

D

~

از این هشت کلید برای دادن اعداد به صورت باینری به پورت Bمی توان استفاده نمود . اگر هریک از کلیدها در حالت ON قرار گیرد وضعیت پورت در حالت منطق صفر خواهد بود . در این بورد آموزشی جهت حفاظت از پورت ،یکطرف کلید از طریق مقاومت ردیفی ۲۲۰ اهم به زمین متصل شده و طرف دیگر به منظور Pullup شدن پورت از طریق مقاومت ردیفی ۱۰ کیلو اهم به تغذیه پنج ولت متصل است .

![](_page_5_Figure_0.jpeg)

#### المان توليد صدا ( BUZZER ) :

بازر از طریق جامپر J3 به PORTD.4 و یا PORTB.3 متصل می شود که با تغییر وضعیت جامپر می توان منبع تحریک بازر را تغییر داد . اگر یکی از این دو پایه در منطق صفر باشد بازر روشن و در غیر این صورت خاموش خواهد بود .

![](_page_6_Figure_0.jpeg)

# موتور DC و اینکودر :

بورد آموزشی AVR دارای یک موتور DCاست که با ولتاژ ۹ ولت تغذیه می شود . مطابق شکل می توان با تحریک بیس ترانزیستور T5 موتور را خاموش و یا روشن نمود . بیس ترانزیستور از طریق جامپر J17می تواند به PORTB3 و PORTD.5 م متصل شود که از طریق این دو پورت می توان موتور را تحریک کرد .

همچنین این بورد دارای یک اینکودر است که می توان با استفاده از آن دور موتور را اندازه گیری نمود . خروجی اینکودر از طریق جامپر J16 به PORTB.1 و PORTD.3 متصل می شود که با یکی از این دو پورت می توان پالسهای خروجی اینکودر را دریافت نمود .

![](_page_6_Figure_4.jpeg)

# تجهیزات آنالوگ متصل به PORTA :

ترمینال سه پایه : دو پایه از این ترمینال به PORTA.0 و PORTA.1 متصل است که با استفاده از آن می توان سیگنالهای خارجی آنالوگ با دامنهٔ ۵ ولت را به ورودی پورت اعمال نمود . پتانسیومترهای POT2 و PORTA.1 با استفاده از این دو پتانسیومتر که به PORTA.2 و PORTA.3 متصل هستند می توان

پناسیومنرهای PO12 و PO13 : با استفاده از این دو پناسیومنز که به PORTA.2 و PORTA.5 منصل هستند می توان ولتاژ متغیر از صفر تا پنج ولت را اعمال نمود .

فتورزیستور(مقاومت متغیر با شدت نور ) : خروجی مدار حاوی این المان به PORTA.4 متصل شده است . با استفاده از این مدار می توان شدت نور را اندازه گیری نمود .

سنسور دما ( LM35 ) : خروجي اين المان ولتاژ متغير با دما است. اين خروجي به PORTA.5 متصل شده است .

![](_page_7_Figure_0.jpeg)

آزمایش اول

آشنایی با پورتهای ورودی و خروجی:

پیش گزا*ر*ش : ندا*ر*د

قبل از نوشتن برنامه ها و انجام آزمایش ، ضمیمهٔ آزمایش اول *ر*ا مطالعه فرمایید .

آزمایش ۱: اجرای یک برنامهٔ نمونه

برنامهٔ شمارندهٔ باینری هشت بیتی را در محیط AVRSTUDIO نوشته و سپس آنرا کامپایل کنید . در صورت نداشتن خطا ، فایل HEX آنرا روی بورد پروگرام کنید و اجرای آنرا ببینید .

توجه : برای فعال شدن LED های متصل به PORTC جامپر J7 باید در وضعیت LED قرار گیرد .

![](_page_8_Picture_7.jpeg)

# آزمایش۲ : شمارندهٔ دهدهی

با استفاده از دستورات CPI و BRNE و یا BREQ برنامهٔ قبل را برای ساخت شمارنده ای که اعداد صفرتا ۹ را شمارش نماید تغییر دهید. خروجی را روی چهار LED اول نمایش دهید. سوال ۱: تفاوت دستور CPI و CP در چیست ؟ همچنین تفاوت عملکرد این دو با دستور تفریق(SUB) چگونه است ؟ سوال ۲ : دستورات شرطی برای اعداد علامت دار و بدون علامت را بصورت جداگانه بنویسید . **آزمایش ۳ : شمارندهٔ دهدهی دو رقمی** (R0) روی چهار LED ها نمایش دهید بطوریکه رقم یکان (R0) روی چهار LED کم ارزش و رقم دهگان (R1) روی چهار LED پرارزش قرار گیرد . **آزمایش ۴ : شمارندهٔ جانسون** به عملکرد دستور SWAPتوجه کنید. **آزمایش ۴ : شمارندهٔ جانسون** می شود تا اینکه هر هشت LED روشن شود و سپس از سمت راست به همان ترتیب خاموش می شود ) می شود تا اینکه هر هشت LED روشن شود و سپس از سمت راست به همان ترتیب خاموش می شود ) توصیه می شود برای این برنامه از دستورات شیفت و SBCS و SBRS) استفاده می این دستورات پرس شرطی

#### آزمایش۵ : خواندن اَز پورت

برنامه ای بنویسید که مقدار دیپ سوییچ متصل به PORTBرا بخواند و به صورت وارونه روی LED ها نمایش دهد(بیت کم ارزش روی LED پرارزش و بیت پرارزش روی LED کم ارزش نمایش داده شود) .

![](_page_9_Figure_2.jpeg)

# ضميمة آزمايش اول :

الف - پورتهای میکروکنترلر 2014 یا در این میکروکنترلر 2014 یا در یک میکروکنترلر دارای چهار پورت هشت بیتی بنامهای A ، B ، A و D ست که هر بیت از این پورتها می تواند به صورت مجزا مورد استفاده قرار گیرد . پس می توان گفت این تراشه دارای ۳۲ دریچهٔ 10ست . (به شکل تراشه در ابتدای دستور کار توجه کنید). مجزا مورد استفاده قرار گیرد . پس می توان گفت این تراشه دارای ۳۲ دریچهٔ 10ست . (به شکل تراشه در ابتدای دستور کار توجه کنید). در این تراشه هر پورت هشت بیتی دارای دو رجیستر و یک بافر برای تعیین وضعیت پورت و انتقال اطلاعات است که در زیر توضیح داده می شود: مودیح داده می شود این رجیستر جهت انتقال اطلاعات (ورودی یا خروجی) را مشخص میکند . اگر در هر بیت این رجیستر مقدار یک نوشته شود پایهٔ معادل این بیت در پورت به عنوان خروجی و اگر مقدار صفر نوشته شود آن پایه به عنوان ورودیتعریف میگردد .

OUT DDRA, R16

این دو دستور مشخص میکند که چهار بیت کم اَرزش پورت A بعنوان خروجی و چهار بیت پرارزش بعنوان ورودی تعریف شده است .

رجیستر PORTx : مقدار نوشته شده در این پورت روی پایه های پورت قرار میگیرد به شرط اینکه پورت بعنوان خروجی تعریف شده باشد . اگر پایه در حالت ورودی تعریف شده باشد مقدار نوشته شده در این ثبات مشخص کنندهٔ وضعیت فعال و یا غیر فعال مقاومت Pullup است . مثال :

OUT PORTB, R16

این دستورات مقدار باینری (11110101)را روی پایه های پورت B قرار میدهد . توجه داشته باشید که اگر پورت در حالت خروجی تعریف نشده باشد مقدار نوشته شده در این رجیستر روی پایه های پورت قرار نخواهد گرفت .

بافر PINx : اگر پورت را بعنوان ورودی تعریف کرده باشیم مقداری که روی پایه های پورت قرار دارد را می توانیم اَز طریق این بافر دریافت کنیم . به دستور زیر توجه کنید :

IN R16, PINB

این دستور مقدار قرار گرفته روی پایه های پورت B را در ثبات R16 قرار می دهد .

![](_page_10_Figure_3.jpeg)

البته به این نکته نیز باید توجه داشته باشید که اگر پورت را بعنوان ورودی تعریف می کنید باید مقاومت داخلی Pullup آنرا فعال کنید و یا اینکه یک مقاومت خارجی بین هر کدام از پایه های پورت و ولتاژ Vcc=5v قرار دهید . مقدار این مقاومت می تواند از 1KΩ تا 100KΩ باشد . به مثال زیر توجه کنید :

OUT DDRA, R16

LDI R16,\$F0

OUT PORTA, R16

دو دستور اول ، چهار پایهٔ کم ارزش پورت A را بعنوان خروجی و چهار بیت بالا را بعنوان ورودی تعریف میکند . دو دستور بعدی با نوشتن مقدار یک در چهار بیتبالای رجیستر PORTA باعث فعال شدن مقاومت Pullup داخلی چهار پایهٔ بالای پورت A میشود . و همینطور مقدار (0000) را روی چهار پایهٔ کم ارزش پورت که بعنوان خروجی تعریف شدهاست قرار میدهد .

ب - فركانس كار ميكروكنترلر:

در میکروکنترلها ، مرجع تولید فرکانس می تواند بصورت داخلی و یا خارجی تعیین گردد . در بورد آموزشی آزمایشگاه این کار توسط یک کریستال 8MHz خارجی اُنجام می گیرد . با توجه به مقدار این کریستال می توان فرکانس کاری و یا زمان اجرای یک دستور را مشخص نمود . در میکروکنترلرهای AVR اکثر دستورات در یک سیکل و بعضی از آنها در دو و یا سه سیکل اجرا می شوند . زمان یک سیکل برابر با عکس فرکانس کاری میکروکنترلر است : Tcycel=1/8 µsec

ج – جدول آدرس پورتهای AVR

I\O PORT:

| Port | Register | Function                | Port-<br>Address |
|------|----------|-------------------------|------------------|
|      | PORTA    | Data Register           | 0x1B             |
|      | DDRA     | Data Direction Register | 0x1A             |
| А    | PINA     | Input Pins Address      | 0x19             |
|      | PORTB    | Data Register           | 0x18             |
|      | DDRB     | Data Direction Register | 0x17             |
| В    | PINB     | Input Pins Address      | 0x16             |
|      | PORTC    | Data Register           | 0x15             |
|      | DDRC     | Data Direction Register | 0x14             |
| С    | PINC     | Input Pins Address      | 0x13             |
|      | PORTD    | Data Register           | 0x12             |
|      | DDRD     | Data Direction Register | 0x11             |
| D    | PIND     | Input Pins Address      | 0x10             |

Port Pin Configurations:

| DDxn | PORTxn | PUD<br>(inSFIOR) | I/O    | Pull-up | Comment                                     |
|------|--------|------------------|--------|---------|---------------------------------------------|
| 0    | 0      | Х                | Input  | No      | Tri-state (Hi-Z)                            |
| 0    | 1      | 0                | Input  | Yes     | Pxn will source current if ext. pulled low. |
| 0    | 1      | 1                | Input  | No      | Tri-state (Hi-Z)                            |
| 1    | 0      | Х                | Output | No      | Output Low (Sink)                           |
| 1    | 1      | х                | Output | No      | Output High (Source)                        |

د- رجيستر وضعيت

Status-Register, Accumulator flags

| Port | Function                    | Port-Address | RAM-Address |
|------|-----------------------------|--------------|-------------|
| SREG | Status Register Accumulator | 0x3F         | 0x5F        |

| 7 | 6 | 5 | 4 | 3 | 2 | 1 | 0 |
|---|---|---|---|---|---|---|---|
| I | Т | H | S | V | Ν | Z | С |

در

در

ش

برنامه ای بنویسید که ابتدا دو عدد دلخواه دو بایتی را در ثباتهای R7 ، R6 و R8 ، R9 ذخیره کرده ، سپس با استفاده اَز زیر برنامهٔ یک ، آن دو را تفریق کند و حاصل تفریق را به ترتیب اَرزش و هر یک را به مدت یک ثانیه روی LEDهای متصل به PORTC نمایش دهد .

#### آزمایش ۲ : ضرب دو بایت در یک بایت

برنامه ای بنویسید که ابتدا یک عدد دلخواه دو بایتی و یک عدد دلخواه یک بایتی را در مکانی مناسب ذخیره کرده ، سپس با استفاده از زیر برنامهٔ سه ، آن دو را در هم ضرب کند و حاصل ضرب را به ترتیب ارزش و هر یک را به مدت یک ثانیه روی LEDهای متصل به PORTC نمایش دهد .

#### آزمایش ۳ : تبدیل باینری به دهدهی

برنامه ای بنویسید که ابتدا یک عدد باینری را از کلید هشت تایی متصل به PORTB بخواند و سپس مقدار معادل BCD آنرا با استفاده از زیر برنامه چهار به دست آورده و اعداد یکان و دهگان را به ترتیب روی چهار LED اول و دوم به مدت یک ثانیه نمایش دهد سپس عدد صدگان را روی چهار LED اول به مدت یک ثانیه جایگزین کرده و نمایش دهد .

![](_page_13_Figure_1.jpeg)

با استفاده از زیر برنامه اول ، برنامه ای بنویسید که چهار بیت اول سمت راست کلید هشت تایی (PORTB ) را بخواند و عدد معادل هگز آنرا روی سون سگمنت اول نمایش دهد .فرض براین است که فقط یک سون سگمنت داریم .برای این منظور ابتدا یایهٔ کاتد سون سگمنت اول را فعال کنید. این کار با نوشتن مقدار یک در پایهٔ PORTD.4 انجام می شود.

#### آزمایش ۲ : نمایش اعداد چند رقمی

با استفاده از زیربرنامهٔ دوم و زیر برنامهٔ تبدیل باینری به دهدهی(جلسه قبل) برنامه ای بنویسید که یک عدد باینری هشت بیتی را از کلید هشت تایی بخواند و مقدار دهدهی آنرا روی سون سگمنتها نمایش دهد .

#### آزمایش ۳: نمایش اعداد بصورت چرخشی

PD6

برنامهای بنویسید که اعداد 0 تا 9 را به صورت چرخشی روی چهار سونسگمنت نمایش دهد به طوریکه اعداد از سون سگمنت سمت راست وارد و از سمت چپ خارج شوند .مقدار اولیه نمایش داده شده روی سون سگمنت صفر باشد. ضميمة آزمايش سوم

برای نمایش اعداد در مدارهای الکترونیک از سون سگمنت استفاده می شود. هر سون سگمنت از هفت LEDبرای نمایش عدد که از a تا g نامگذاری می شود و از یک LED با نام p برای نقطهٔ اعشار استفاده می کند . سون سگمنتها به دو صورت كاتد مشترك و آند مشترك توليد مي شوند.

سون سگمنتها بصورت دو ، سه و یا چهارتایی نیز ساخته می شوند . سون سگمنت بورد آزمایشگاه از نوع چهار تایی مالتی پلکس و کاتد مشترک است .هشت خط دیتا برای هر چهار سون سگمنت مشترک است و هر کدام خط کاتد مخصوص به خود را داراست.در این نوع سون سگمنت در هر لحظه فقط می توان یکی از سون سگمنتها را فعال و یک عدد را نمایش داد . شیوهٔ نمایش روی این نوع از سون سگمنت در زیر توضیح داده شده است .

![](_page_14_Figure_0.jpeg)

اگر یک لامپ در بازهٔ زمانی بیست میلی ثانیه یک بار روشن و خاموش شود و این کار بصورت مداوم ادامه یابد چشم انسان لامپ را همیشه روشن خواهد دید . حال اگر بخواهیم روی یک بلوک سون سگمنت چهارتایی یک عدد چهار رقمی نمایش دهیم باید ابتدا بازهٔ 20msecرا به چهار قسمت تقسیم کنیم و در هر قسمت زمانی یکی از سون سگمنتها را فعال کرده و رقم مورد نظر را روی آن نمایش دهیم . در این صورت در یک بازهٔ 20msec یک سون سگمنت در مدت زمان 25msec روشن و در 15msec بعد خاموش خواهد بود . هر چه نسبت زمان روشن بودن به خاموش بودن کمتر باشد سون سگمنت کم نورتر به نظر خواهد رسید . برای نمایش هر عدد روی سون سگمنت ابتدا باید کد سون سگمنت آن عدد را بدست آورد سپس همین کد را روی پایه های دیتای سون سگمنت قرار داد . برای این منظور از جدول زیر استفاده کنید .

| 0.0C | ۱، هگنانمایش اعد |    | وضعيت سگمنت |   |   |   |   |   |   |   |  |
|------|------------------|----|-------------|---|---|---|---|---|---|---|--|
|      |                  |    | р           | g | f | е | d | С | b | а |  |
| 0    | 8                | 3f | 0           | 0 | 1 | 1 | 1 | 1 | 1 | 1 |  |
| 1    |                  | 06 | 0           | 0 | 0 | 0 | 0 | 1 | 1 | 0 |  |
| 2    | 8                | 5b | 0           | 1 | 0 | 1 | 1 | 0 | 1 | 1 |  |
| 3    | B                | 4f | 0           | 1 | 0 | 0 | 1 | 1 | 1 | 1 |  |
| 4    | 8                | 6e | 0           | 1 | 1 | 0 | 1 | 1 | 1 | 0 |  |
| 5    | 8                | 6d | 0           | 1 | 1 | 0 | 1 | 1 | 0 | 1 |  |
| 6    | 8                | 7d | 0           | 1 | 1 | 1 | 1 | 1 | 0 | 1 |  |
| 7    |                  | 07 | 0           | 0 | 0 | 0 | 0 | 1 | 1 | 1 |  |
| 8    | 8                | 7f | 0           | 1 | 1 | 1 | 1 | 1 | 1 | 1 |  |
| 9    | 8                | 67 | 0           | 1 | 1 | 0 | 1 | 1 | 1 | 1 |  |

# ضميمهٔ آزمايش چهارم :

LCD کاراکتری روی بورد آموزشی از دو خط نمایشی که هر خط ظرفیت نمایش ۱۶ کارکتر را دارد تشکیل شده است . همچنین این LCD دارای ۸ خط برای تبادل اطلاعات بین خود و میکروکنترلر است و دارای سه خط کنترلی Rs برای تعیین نوع اطلاعات ارسالی(فرمان و یا کاراکتر نمایشی ) ، RW برای تعیین جهت جریان اطلاعات (خواندن و یا نوشتن ) و En برای نگهداشتن اطلاعات (Latch) در بافر ورودی/خروجی LCD (حساس به لبهٔ پایین رونده) .

LCD کاراکتری میتواند در دو مود انتقال اطلاعات به صورت هشت بیتی و چهار بیتی عمل کند. بورد آموزشی موجود در آزمایشگاه فقط از چهار خط برای ارتباط با LCD استفاده می کند( به شکل موجود در دستور کار آزمایش چهار توجه کنید )

ارسال فرمان : برای ارسال فرمان به LCD باید خط Rs و Rs را در حالت '0' و خط En را در حالت '1' نگه دارید. سپس اطلاعات ارسالی را روی خط اطلاعات قرارداده و خط En را به حالت '0' برگردانید(لبهٔ پایین رونده).
 چون در ابن بورد از مود چهار بیتی استفاده می کنیم مراحل گفته شده در دو مرحله ابتدا برای چهار بیت بالا و سپس برای چهاربیت پایین فرمان انجام شود.

ارسال کاراکتر نمایشی : این مرحله کاملاً مشابه مرحلهٔ قبل است فقط خط Rs در حالت '1' قرار می گیرد .

برای راهاندازی LCD مراحل زیر بترتیب در یک زیر برنامه بنام Inith\_Lcd اجرا شود :

- ۱- فرامین 0x32 ، 0x32 ، 0x33 بترتیب توسط زیر برنامهٔ Lcd\_command ارسال شود . این فرامین برای راه اندازی
   LCD در مود چهار بیتی و فعال شدن هر دو خط نمایشی LCD مورد استفاده قرار می گیرد .
- ۲- فعال کردن مکان نما (Cursor) با ارسال یکی از فرامین 0x0c (مکان نما خاموش) ، 0x0e ( مکان نما بصورت زیر
   خط) و یا 0x0f ( مکان نما بصورت چشمک زن ) .
  - ۳- در مرحلهٔ آخر باید یک بار محتویات حافظهٔ LCD پاک شود . برای این منظور فرمان 0x01 را ارسال میکنیم .

![](_page_16_Figure_9.jpeg)

Rs : برای انتخاب ارسال فرمان یا اطلاعات نمایشی : Rs=0 (اطلاعات ارسالی بعنوان فرمان محسوب می شود )

Rs=1 (اطلاعات ارسالی بعنوان کاراکتر برای نمایش در نظر گرفته میشود ) R/w : برای انتخاب خواندن و یا نوشتن اطلاعات (R/w=0 حالت نوشتن و R/w=1 حالت خواندن ) En : پایه latch شدن اطلاعات در بافر LCD ( حساس به لبه پایین رونده )

| INSTRUCTION                                             | Decimal    | Hexadecimal |
|---------------------------------------------------------|------------|-------------|
| Function set (8-bit interface, 2 lines, 5*7 Pixels)     | 56         | 38          |
| Function set (8-bit interface, 1 line, 5*7 Pixels)      | 48         | 30          |
| Function set (4-bit interface, 2 lines, 5*7 Pixels)     | 40         | 28          |
| Function set (4-bit interface, 1 line, 5*7 Pixels)      | 32         | 20          |
| Scroll display one character right (all lines)          | 28         | 1E          |
| Scroll display one character left (all lines)           | 24         | 18          |
| Home (move cursor to top/left character position)       | 2          | 2           |
| Move cursor one character left                          | 16         | 10          |
| Move cursor one character right                         | 20         | 14          |
| Turn on visible underline cursor                        | 14         | OE          |
| Turn on visible blinking-block cursor                   | 15         | OF          |
| Make cursor invisible                                   | 12         | 0C          |
| Blank the display (without clearing)                    | 8          | 08          |
| Restore the display (with cursor hidden)                | 12         | ос          |
| Clear Screen                                            | 1          | 01          |
| Set cursor position (DDRAM address)                     | 128 + addr | 80+ addr    |
| Set pointer in character-generator RAM (CG RAM address) | 64 + addr  | 40+ addr    |

جدول آدرس LCD :

جدول فرامين :

| Characters      | 1  | 2  | 3  | 4  | 5  | 6  | 7   | S  | 9  | 10 | 11 | 12 | 13 | 14 | 15 | 16 | 17 | 18 | 19 | 20 |
|-----------------|----|----|----|----|----|----|-----|----|----|----|----|----|----|----|----|----|----|----|----|----|
| First line (H)  | 00 | 01 | 02 | 03 | 04 | 05 | 06  | 07 | 08 | 09 | 0A | 0B | 0C | 0D | 0E | 0F | 10 | 11 | 12 | 13 |
| Second line(H)  | 40 | 41 | 42 | 43 | 44 | 45 | 46  | 47 | 48 | 49 | 4A | 4B | 4C | 4D | 4E | 4F | 50 | 51 | 52 | 53 |
| Third line (H)  | 14 | 15 | 16 | 17 | 18 | 19 | 1A  | 1B | 1C | lD | lE | 1F | 20 | 21 | 22 | 23 | 24 | 25 | 26 | 27 |
| Fourth line (H) | 54 | 55 | 56 | 57 | 58 | 59 | 5A. | 5B | 5C | 5D | 5E | 5F | 60 | 61 | 62 | 63 | 64 | 65 | 66 | 67 |

# ASCII TABLE

|   |      | MSB  |      |      |      |      |      |      |      |  |  |  |
|---|------|------|------|------|------|------|------|------|------|--|--|--|
|   |      | 0000 | 0001 | 0010 | 0011 | 0100 | 0101 | 0110 | 0111 |  |  |  |
|   | 0000 | NUL  | DLE  | SP   | 0    | @    | Р    |      | р    |  |  |  |
|   | 0001 | SOH  | DC1  | ļ    | 1    | Α    | Q    | а    | q    |  |  |  |
|   | 0010 | STX  | DC2  |      | 2    | В    | R    | b    | r    |  |  |  |
|   | 0011 | ETX  | DC3  | #    | 3    | С    | S    | С    | S    |  |  |  |
|   | 0100 | EOT  | DC4  | \$   | 4    | D    | Т    | d    | t    |  |  |  |
|   | 0101 | ENQ  | NAK  | %    | 5    | E    | U    | е    | u    |  |  |  |
|   | 0110 | ACK  | SYN  | &    | 6    | F    | V    | f    | V    |  |  |  |
| ß | 0111 | BEL  | ETB  |      | 7    | G    | W    | g    | W    |  |  |  |
| Ľ | 1000 | BS   | CAN  | (    | 8    | Н    | Х    | h    | Х    |  |  |  |
|   | 1001 | HT   | EM   | )    | 9    | Ι    | Y    | Ι    | У    |  |  |  |
|   | 1010 | LF   | SUB  | *    | :    | J    | Z    | j    | z    |  |  |  |
|   | 1011 | VT   | ESC  | +    | ;    | К    | [    | k    | {    |  |  |  |
|   | 1100 | FF   | FS   | ,    | <    | L    | \    | I    |      |  |  |  |
|   | 1101 | CR   | GS   |      | =    | М    | ]    | m    | }    |  |  |  |
|   | 1110 | SO   | RS   |      | >    | Ν    | ۸    | n    | ~    |  |  |  |
|   | 1111 | SI   | US   |      | ?    | 0    | -    | 0    | DEL  |  |  |  |

![](_page_19_Figure_0.jpeg)

# آزمایش ۱ : شمارش رویداد فشار دادن کلید

با استفاده از زیر برنامهٔ اول برنامه ای بنویسید که تعداد فشار دادن کلید 1 از صفحه کلید شانزده تایی را شمارش نماید . برای خواندن تک کلید ابتدا باید یک پایه از کلید در وضعیت صفر باشد و پایه دیگر به پورتی که در حالت ورودی قرار گرفته متصل شود. بنابراین برای استفاده از کلید <sup>1</sup> باید پورت PB4 را خروجی تعریف کرده و حالت آنرا صفر قرار دهید همچنین پایهٔ PB0 را در وضعیت ورودی قرار داده و مقاومت Pullup آنرا فعال کنید .(فرض کنید که فقط همین یک کلید روی بورد

آزمایش ۲ : خواندن صفحه ماتریسی

با استفاده از زیر برنامهٔ دوم ، برنامه ای بنویسید کد کلید فشار داده شده از صفحه کلید شانزده تایی در مبنای شانزده روی سون سگمنت نمایش داده شود به صورتیکه با هر بار فشار دادن یک کلید ، کد کلید قبلی روی نمایشگر به سمت چپ منتقل شده و کد کلید جدید روی نمایشگر اول جایگزین گردد .

#### آزمایش ۳: نمایش موقعیت کلید روی LCD

برنامه ای بنویسید که با فشار دادن هر کلید از صفحه کلید ماتریسی ، کد کلید زوج روی خط اول LCD و در موقعیت متناسب با عدد کلید نمایش داده شود . مثلاً با فشار دادن کلید 8 ، کد مربوطه در موقعیت هشتم از خط اول و یا کلید 3 روی خط دوم و روی موقعیت سوم قرار گیرد . البته محتویات صفحه LCD نباید در نمایش هر کاراکتر پاک شود .

# آزمایش ششم

تايمرها

پیش گزارش : برنامهٔ آزمایشهای زیر

آزمایش ۱: تولید پالس مربعی با استفاده از تایمر یک در مود مقایسه با استفاده از مود مقایسه (CTC) تایمر یک، برنامهای بنویسید که یک پالس مربعی با فرکانس قابل تغییر روی پایه PD.5 تولید کند . مقدار فرکانس توسط کلید هشتتایی متصل به PORTB مشخص می شود . به ازاء اعداد صفر ، یک ، دو و سه به ترتیب فرکانسهای صد هرتز ، یک ، پنج و ده کیلو هرتز تولید شود . خروجی را توسط اسیلوسکوپ مشاهده کنید. آزمایش ۲: ساخت کرنومتر

با استفاده از زیر برنامه های آزمایش مربوط به seg\_7 و با استفاده از تایمر یک ، یک کرنومتر با دقت صدم ثانیه بسازید . این کرنومتر با فشار دادن کلید 1 از صفحه کلید ماتریسی زمانگیری را شروع می کند و با فشار دادن همین کلید در بار دوم متوقف می شود . مقدار ماکزیمم شمارش 99.99 ثانیه خواهد بود .

آزمایش۳: کنترل سرعت موتور با روش PWM ، کنترل توسط کلید فشاری

با استفاده از مود PWM تایمر یک و همچنین کلید ۱ و ۲ از صفحه کلید ماتریسی برنامهای بنویسید که بتواند یک پالس مربعی با فرکانس ثابت پنج کیلوهرتز و Duty Cycle متغیر تولید کند .در این برنامه با فشار دادن کلید ۱، dutycycle افزایش و با کلید 2 کاهش یابد(هر تغییر ۱۰ واحد) . خروجی را ابتدا توسط اسکوپ مشاهده کنید سپس با قرار دادن جامپر Jm درحالت PD.5 سرعت موتور DC روی بورد را کنترل کنید .

۲.

![](_page_20_Picture_7.jpeg)

أپتو کانتر موتور DC

![](_page_20_Figure_9.jpeg)

ضميمهٔ آزمايش ششم : شكل وجداول مربوط به تايمر /كانتر يک ۱- نمای کلی تایمر/کانتر یک

![](_page_21_Figure_1.jpeg)

Figure 40. 16-bit Timer/Counter Block Diagram<sup>(1)</sup>

۲- مقسم فرکانس تایمر/کانتر یک و صفر

Figure 39. Prescaler for Timer/Counter0 and Timer/Counter1<sup>(1)</sup>

![](_page_21_Figure_5.jpeg)

|               |        |        |        |        | ر/کانتر یک | ر و B تايم  | ىە كانال A       | ستر مقايس         | ۴- رجي  |
|---------------|--------|--------|--------|--------|------------|-------------|------------------|-------------------|---------|
| Bit           | 7      | 6      | 5      | 4      | 3          | 2           | 1                | 0                 | _       |
| C             |        |        |        | OCR1A  | [15:8]     |             |                  |                   | OCR1AH  |
| C             |        |        |        | OCR1A  | A[7:0]     |             |                  |                   | OCR1AL  |
| Read/Write    | R/W    | R/W    | R/W    | R/W    | R/W        | R/W         | R/W              | R/W               | _       |
| Initial Value | 0      | 0      | 0      | 0      | 0          | 0           | 0                | 0                 |         |
| Bit           | 7      | 6      | 5      | 4      | 3          | 2           | 1                | 0                 | _       |
| [             |        |        |        | OCR1E  | 3[15:8]    |             |                  |                   | OCR1BH  |
|               | 5.44   |        | 5414   | OCR1   | B[7:0]     | 544         | 5.14             | 5.11              | OCR1BL  |
| Read/Write    | R/W    | R/W    | R/W    | R/W    | R/W        | R/W         | R/W              | R/W               |         |
| initial value | 0      | u      | u      | 0      | 0          | نتر یک      | یر تایم /کان     | <br>ستر تسخ       | ۵- , جي |
| Bit           | 7      | 6      | 5      | 4      | 3          | 2           | 1                | 0                 |         |
| r             | -      | -      | -      | ICR1[  | 15:8]      |             | -                |                   | ICR1H   |
| ŀ             |        |        |        | ICR1   | [7:0]      |             |                  |                   | ICR1L   |
| Read/Write    | R/W    | R/W    | R/W    | R/W    | R/W        | R/W         | R/W              | R/W               |         |
| Initial Value | 0      | 0      | 0      | 0      | 0          | 0           | 0                | 0                 |         |
|               |        |        |        |        | ل          | ىر/كانتر يك | ئنترلى تايم      | سترهای ک          | ۶- رجي  |
| Bit           | 7      | 6      | 5      | 4      | 3          | 2           | 1                | 0                 |         |
|               | COM1A1 | COM1A0 | COM1B1 | COM1B0 | FOC1A      | FOC1B       | WGM11            | WGM10             | TCCR1A  |
| Read/Write    | R/W    | R/W    | R/W    | R/W    | W          | w           | R/W              | R/W               | -       |
| Initial Value | 0      | 0      | 0      | 0      | 0          | 0           | 0                | 0                 |         |
| Bit           | 7      | 6      | 5      | 4      | 3          | 2           | 1                | 0                 |         |
|               | ICNC1  | ICES1  | -      | WGM13  | WGM12      | C\$12       | C <b>S11</b>     | C\$10             | TCCR1B  |
| Read/Write    | R/W    | RW     | R      | R/W    | R/W        | R/W         | R/W              | R/W               | -       |
| Initial Value | 0      | 0      | 0      | 0      | 0          | 0           | 0                | 0                 |         |
|               |        |        |        | ه ده   | صفی ، یک   | رکانت های   | المامي تابيد     | ست دحم            | V       |
| Bit           | 7      | 6      | 5      | 4      | 3          | 2           | ۍ وي - يې و<br>1 | ····ر پر پ۔·<br>0 |         |
| <b>Г</b>      | OCF2   | TOV2   | ICF1   | OCF1A  | OCF1B      | TOV1        | OCF0             | TOV0              | TIFR    |
| Read/Write    | R/W    | R/W    | R/W    | R/W    | R/W        | R/W         | R/W              | R/W               |         |
| Initial Value | 0      | 0      | 0      | 0      | 0          | 0           | 0                | 0                 |         |
|               |        |        |        |        |            |             | TIMSK            | ستر وقفه          | ۸- رجي  |
| Bit           | 7      | 6      | 5      | 4      | 3          | 2           | 1                | 0                 | _       |
| [             | OCIE2  | TOIE2  | TICIE1 | OCIE1A | OCIE1B     | TOIE1       | OCIE0            | TOIE0             | TIMSK   |
| Read/Write    | R/W    | R/W    | R/W    | R/W    | R/W        | R/W         | R/W              | R/W               | -       |
|               |        |        |        |        |            |             |                  |                   |         |
| Initial Value | 0      | 0      | 0      | 0      | 0          | 0           | 0                | 0                 |         |

| Mode | WGM13 | WGM12<br>(CTC1) | WGM11<br>(PWM11) | WGM10<br>(PWM10) | Timer/Counter Mode of<br>Operation | ТОР    | Update of<br>OCR1x | TOV1 Flag<br>Set on |
|------|-------|-----------------|------------------|------------------|------------------------------------|--------|--------------------|---------------------|
| 0    | 0     | 0               | 0                | 0                | Normal                             | 0xFFFF | Immediate          | MAX                 |
| 1    | 0     | 0               | 0                | 1                | PWM, Phase Correct, 8-bit          | 0x00FF | TOP                | BOTTOM              |
| 2    | 0     | 0               | 1                | 0                | PWM, Phase Correct, 9-bit          | 0x01FF | TOP                | BOTTOM              |
| 3    | 0     | 0               | 1                | 1                | PWM, Phase Correct, 10-bit         | 0x03FF | TOP                | BOTTOM              |
| 4    | 0     | 1               | 0                | 0                | СТС                                | OCR1A  | Immediate          | MAX                 |
| 5    | 0     | 1               | 0                | 1                | Fast PWM, 8-bit                    | 0x00FF | TOP                | TOP                 |
| 6    | 0     | 1               | 1                | 0                | Fast PWM, 9-bit                    | 0x01FF | TOP                | TOP                 |
| 7    | 0     | 1               | 1                | 1                | Fast PWM, 10-bit                   | 0x03FF | TOP                | TOP                 |
| 8    | 1     | 0               | 0                | 0                | PWM, Phase and Frequency Correct   | ICR1   | BOTTOM             | BOTTOM              |
| 9    | 1     | 0               | 0                | 1                | PWM, Phase and Frequency Correct   | OCR1A  | BOTTOM             | BOTTOM              |
| 10   | 1     | 0               | 1                | 0                | PWM, Phase Correct                 | ICR1   | TOP                | BOTTOM              |
| 11   | 1     | 0               | 1                | 1                | PWM, Phase Correct                 | OCR1A  | TOP                | BOTTOM              |
| 12   | 1     | 1               | 0                | 0                | СТС                                | ICR1   | Immediate          | MAX                 |
| 13   | 1     | 1               | 0                | 1                | Reserved                           | -      | -                  | -                   |
| 14   | 1     | 1               | 1                | 0                | Fast PWM                           | ICR1   | TOP                | TOP                 |
| 15   | 1     | 1               | 1                | 1                | Fast PWM                           | OCR1A  | TOP                | TOP                 |

 Table 44.
 Compare Output Mode, non-PWM

| COM1A1/COM1B1 | COM1A0/COM1B0 | Description                                                   |
|---------------|---------------|---------------------------------------------------------------|
| 0             | 0             | Normal port operation, OC1A/OC1B<br>disconnected.             |
| 0             | 1             | Toggle OC1A/OC1B on compare match                             |
| 1             | 0             | Clear OC1A/OC1B on compare match (Set<br>output to low level) |
| 1             | 1             | Set OC1A/OC1B on compare match (Set<br>output to high level)  |

Table 45. Compare Output Mode, Fast  $\mathsf{PWM}^{(1)}$ 

| COM1A1/COM1B1 | COM1A0/COM1B0 | Description                                                                                  |
|---------------|---------------|----------------------------------------------------------------------------------------------|
| 0             | 0             | Normal port operation, OC1A/OC1B<br>disconnected.                                            |
| 0             | 1             | WGM13:0 = 15: Toggle OC1A on Compare<br>Match, OC1B disconnected (normal port<br>operation). |
|               |               | For all other WGM13:0 settings, normal port<br>operation, OC1A/OC1B disconnected.            |
| 1             | 0             | Clear OC1A/OC1B on compare match, set<br>OC1A/OC1B at TOP                                    |
| 1             | 1             | Set OC1A/OC1B on compare match, clear<br>OC1A/OC1B at TOP                                    |

| PWM <sup>(1)</sup> |               |                                                                                                    |  |  |  |
|--------------------|---------------|----------------------------------------------------------------------------------------------------|--|--|--|
| COM1A1/COM1B1      | COM1A0/COM1B0 | Description                                                                                                    |  |  |  |
| 0                  | 0             | Normal port operation, OC1A/OC1B<br>disconnected.                                                                                                    |  |  |  |
| 0                  | 1             | WGM13:0 = 9 or 14: Toggle OC1A on<br>Compare Match, OC1B disconnected (normal<br>port operation).<br>For all other WGM13:0 settings, normal port<br>operation, OC1A/OC1B disconnected. |  |  |  |
| 1                  | 0             | Clear OC1A/OC1B on compare match when                                                                                                    |  |  |  |

1

| Table 46.          | Compare Output Mode, | Phase Correct a | and Phase and | d Frequency | Correct |
|--------------------|----------------------|-----------------|---------------|-------------|---------|
| PWM <sup>(1)</sup> |                      |                 |               |             |         |

جدول بردارهای وقفه :

up-counting. Set OC1A/OC1B on compare

Set OC1A/OC1B on compare match when upcounting. Clear OC1A/OC1B on compare

match when downcounting.

match when downcounting.

Table 18. Reset and Interrupt Vectors

1

| Vector<br>No. | Program<br>Address(2) | Source          | Interrupt Definition                                    |
|---------------|-----------------------|-----------------|---------------------------------------------------------|
|               |                       |                 | External Pin, Power-on Reset, Brown-out Reset, Watchdog |
| 1             | \$000(1)              | RESET           | Reset,<br>and JTAG AVR Reset                            |
| 2             | \$002                 | INT0            | External Interrupt Request 0                            |
| 3             | \$004                 | INT1            | External Interrupt Request 1                            |
| 4             | \$006                 | TIMER2 COMP     | Timer/Counter2 Compare Match                            |
| 5             | \$008                 | TIMER2 OVF      | Timer/Counter2 Overflow                                 |
| 6             | \$00A                 | TIMER1 CAPT     | Timer/Counter1 Capture Event                            |
| 7             | \$00C                 | TIMER1<br>COMPA | Timer/Counter1 Compare Match A                          |
| 8             | \$00E                 | TIMER1<br>COMPB | Timer/Counter1 Compare Match B                          |
| 9             | \$010                 | TIMER1 OVF      | Timer/Counter1 Overflow                                 |
| 10            | \$012                 | TIMER0 OVF      | Timer/Counter0 Overflow                                 |
| 11            | \$014                 | SPI, STC        | Serial Transfer Complete                                |
| 12            | \$016                 | USART, RXC      | USART, Rx Complete                                      |
| 13            | \$018                 | USART, UDRE     | USART Data Register Empty                               |
| 14            | \$01A                 | USART, TXC      | USART, Tx Complete                                      |
| 15            | \$01C                 | ADC             | ADC Conversion Complete                                 |
| 16            | \$01E                 | EE_RDY          | EEPROM Ready                                            |
| 17            | \$020                 | ANA_COMP        | Analog Comparator                                       |
| 18            | \$022                 | TWI             | Two-wire Serial Interface                               |
| 19            | \$024                 | INT2            | External Interrupt Request 2                            |
| 20            | \$026                 | TIMER0 COMP     | Timer/Counter0 Compare Match                            |
| 21            | \$028                 | SPM_RDY         | Store Program Memory Ready                              |

![](_page_25_Figure_0.jpeg)

ضميمهٔ آزمايش هفتم : شكل و جداول كارى قسمت مبدل آنالوگ به ديجيتال

میکرو کنترلر Atmega 16 دارای یک مبدل آنالوگ به دیجیتال هشت کاناله است . این مبدل می تواند مقدار آنالوگ را به مقدار دیجیتال ده بیتی تبدیل کند . کانالهای ورودی مبدل روی پایه های PORTA قرار دارد . برای راه اندازی این مبدل باید مراحل زیر توسط برنامه اجرا شود :

- ۹- پایهٔ متناظر کانال انتخابی روی PORTA را بعنوان ورودی تعریف کنید . مقاومت Pullup داخلی نباید فعال گردد .
- ۲- مبدل آنالوگ به دیجیتال را با '1' کردن بیت ADEN از ثبات ADCSRA فعال کنید . همچنین سرعت تبدیل
   اطلاعات با تعیین فرکانس ورودی مبدل توسط بیتهای صفر تا سه همین ثبات مشخص شود . این مقادیر را از جدول
   ۲ انتخاب نمایید .
- ۳- شمارهٔ کانال ورودی در بیتهای صفر تا چهار از ثبات ADMUX نوشته شود . همچنین مرجع ولتاژ توسط بیتهای شش و هفت تعیین گردد . این مقادیر می تواند از جدول ۳ انتخاب شود .این مقدار با توجه ماکزیمم دامنه سیگنال ورودی می تواند AVCC و یا مرجع داخلی 2.56v باشد .
- <sup>4</sup>- برای شروع عملیات تبدیل می توانید بیت ADSC از ثبات ADCSRA را در حالت '1' قرار دهید سپس منتظر بمانید تا بیت ADIF از همین ثبات در حالت '1' قرار گیرد . اکنون می توانید مقدار تبدیل را از ثبات شانزده بیتی ADC بخوانید .

۵- رجیسترهای کنترلی

Analog to Digital Converter ADC Control and Status

| 7    | 6    | 5     | 4    | 3    | 2     | 1     | 0     | Register A – ADCSRA |
|------|------|-------|------|------|-------|-------|-------|---------------------|
| ADEN | ADSC | ADATE | ADIF | ADIE | ADPS2 | ADPS1 | ADPS0 |                     |

| AD  | CSRA                                  |                                                                                                    |
|-----|---------------------------------------|----------------------------------------------------------------------------------------------------|
| Bit | Name                                  | Function                                                                                                    |
| 7   | ADEN: ADC Enable                      | Writing this bit to one enables the ADC                                                                                 |
| 6   | ADSC: ADC Start Conversion            | write this bit to one to start each conversion                                                                          |
| 5   | ADATE: ADC Auto Trigger Enable        | When this bit is written to one, Auto Triggering of the ADC is enabled                                                  |
| 4   | ADIF: ADC Interrupt Flag              | This bit is set when an ADC conversion completes and<br>the Data Registers are updated                                  |
| 3   | ADIE: ADC Interrupt Enable            | When this bit is written to one and the I-bit in SREG is<br>set, the ADC Conversion Complete Interrupt is<br>activated. |
| 2   | ADPS2:0: ADC Prescaler Select<br>Bits | Table : ADC Prescaler Selections                                                                                        |

#### جدول ۱

| ADC Prescaler Selections |       |       |                 |  |  |  |
|--------------------------|-------|-------|-----------------|--|--|--|
| ADPS2                    | ADPS1 | ADPS0 | Division Factor |  |  |  |
| 0                        | 0     | 0     | 2               |  |  |  |
| 0                        | 0     | 1     | 2               |  |  |  |
| 0                        | 1     | 0     | 4               |  |  |  |
| 0                        | 1     | 1     | 8               |  |  |  |
| 1                        | 0     | 0     | 16              |  |  |  |
| 1                        | 0     | 1     | 32              |  |  |  |
| 1                        | 1     | 0     | 64              |  |  |  |
| 1                        | 1     | 1     | 128             |  |  |  |

جدول ۲

ADC Multiplexer Selection Register – ADMUX

| 7     | 6     | 5     | 4    | 3    | 2    | 1    | 0    |
|-------|-------|-------|------|------|------|------|------|
| REFS1 | REFS0 | ADLAR | MUX4 | MUX3 | MUX2 | MUX1 | MUX0 |

| Bit | Name                                           | Function                                                                                           |
|-----|------------------------------------------------|----------------------------------------------------------------------------------------------------|
| 7:6 | REFS1:0: Reference Selection Bits              | Table : Voltage Reference Selections for ADC                                                       |
| 5   | ADLAR: ADC Left Adjust Result                  | The ADLAR bit affects the<br>presentation of the ADC conversion<br>result in the ADC Data Register |
| 4:0 | MUX4:0: Analog Channel and Gain Selection Bits | Table : Input Channel and Gain Selections                                                          |

| Table : Vo | Table : Voltage Reference Selections for ADC |                                                          |  |  |
|------------|----------------------------------------------|----------------------------------------------------------|--|--|
| REFS1      | REFS0                                        | Voltage Reference Selection                              |  |  |
| 0          | 0                                            | AREF, Internal Vref turned off                           |  |  |
| 0          | 1                                            | AVCC with external capacitor at AREF pin                 |  |  |
| 1          | 0                                            | Reserved                                                 |  |  |
| 1          | 1                                            | Internal 2.56V Voltage Reference with external capacitor |  |  |
| 1          | 1                                            | at AREF pin                                              |  |  |

جدول ۳

| Input Channel and Gain Selections |                       |                                   |                                   |      |
|-----------------------------------|-----------------------|-----------------------------------|-----------------------------------|------|
| MUX4<br>0                         | Single<br>Ended Input | Positive<br>Differential<br>Input | Negative<br>Differential<br>Input | Gain |
| 00000                             | ADC0                  | N/A                               | N/A                               | N/A  |
| 00001                             | ADC1                  | N/A                               | N/A                               | N/A  |
| 00010                             | ADC2                  | N/A                               | N/A                               | N/A  |
| 00011                             | ADC3                  | N/A                               | N/A                               | N/A  |
| 00100                             | ADC4                  | N/A                               | N/A                               | N/A  |
| 00101                             | ADC5                  | N/A                               | N/A                               | N/A  |
| 00110                             | ADC6                  | N/A                               | N/A                               | N/A  |
| 00111                             | ADC7                  | N/A                               | N/A                               | N/A  |
| 01000                             | N/A                   | ADC0                              | ADC0                              | 10x  |
| 01001                             | N/A                   | ADC1                              | ADC0                              | 10x  |
| 01010 <sub>(1)</sub>              | N/A                   | ADC0                              | ADC0                              | 200x |
| 01011(l)                          | N/A                   | ADC1                              | ADC0                              | 200x |
| 01100                             | N/A                   | ADC2                              | ADC2                              | 10x  |
| 01101                             | N/A                   | ADC3                              | ADC2                              | 10x  |
| 01110 <sub>(1)</sub>              | N/A                   | ADC2                              | ADC2                              | 200x |
| 01111 <sub>(1)</sub>              | N/A                   | ADC3                              | ADC2                              | 200x |
| 10000                             | N/A                   | ADC0                              | ADC1                              | 1x   |
| 10001                             | N/A                   | ADC1                              | ADC1                              | 1x   |
| 10010                             | N/A                   | ADC2                              | ADC1                              | 1x   |
| 10011                             | N/A                   | ADC3                              | ADC1                              | 1x   |
| 10100                             | N/A                   | ADC4                              | ADC1                              | 1x   |
| 10101                             | N/A                   | ADC5                              | ADC1                              | 1x   |
| 10110                             | N/A                   | ADC6                              | ADC1                              | 1x   |
| 10111                             | N/A                   | ADC7                              | ADC1                              | 1x   |
| 11000                             | N/A                   | ADC0                              | ADC2                              | 1x   |
| 11001                             | N/A                   | ADC1                              | ADC2                              | 1x   |
| 11010                             | N/A                   | ADC2                              | ADC2                              | 1x   |
| 11011                             | N/A                   | ADC3                              | ADC2                              | 1x   |
| 11100                             | N/A                   | ADC4                              | ADC2                              | 1x   |
| 11101                             | N/A                   | ADC5                              | ADC2                              | 1x   |
| 11110                             | 1.22 V<br>(Vbg)       | N/A                               | N/A                               | N/A  |
| 11111                             | 0 V (GND)             | N/A                               | N/A                               | N/A  |

جدول ۴

# Special FunctionIO Register -

SFIOR

| 7     | 6     | 5     | 4 | 3    | 2   | 1    | 0     |
|-------|-------|-------|---|------|-----|------|-------|
| ADTS2 | ADTS1 | ADTS0 | - | ACME | PUD | PSR2 | PSR10 |

| Bit | Name              | Function                                   |
|-----|-------------------|--------------------------------------------|
|     | ADTS2:0: ADC Auto |                                            |
| 7:5 | Trigger Source    | Table : ADC Auto Trigger Source Selections |
| 4   | Res: Reserved Bit |                                            |

| Table : ADC Auto Trigger Source Selections |       |       |                              |  |  |  |  |  |
|--------------------------------------------|-------|-------|------------------------------|--|--|--|--|--|
|                                            |       |       |                              |  |  |  |  |  |
| ADTS2                                      | ADTS1 | ADTS0 | Trigger Source               |  |  |  |  |  |
| 0                                          | 0     | 0     | Free Running mode            |  |  |  |  |  |
| 0                                          | 0     | 1     | Analog Comparator            |  |  |  |  |  |
| 0                                          | 1     | 0     | External Interrupt Request 0 |  |  |  |  |  |
|                                            |       |       | Timer/Counter0 Compare       |  |  |  |  |  |
| 0                                          | 1     | 1     | Match                        |  |  |  |  |  |
| 1                                          | 0     | 0     | Timer/Counter0 Overflow      |  |  |  |  |  |
|                                            |       |       | Timer/Counter Compare        |  |  |  |  |  |
| 1                                          | 0     | 1     | Match B                      |  |  |  |  |  |
| 1                                          | 1     | 0     | Timer/Counter1 Overflow      |  |  |  |  |  |
|                                            |       |       | Timer/Counter1 Capture       |  |  |  |  |  |
| 1                                          | 1     | 1     | Event                        |  |  |  |  |  |

۶- نحوهٔ قرارگیری دیتا در رجیستر مبدل با توجه به بیت ADLAR در رجیستر ADMUX

#### The ADC Data Register – ADCL and ADCH

ADLAR = 0

| Bit                         | 15                       | 14                       | 13                    | 12                            | 11                            | 10                            | 9                             | 8                             |      |
|-----------------------------|--------------------------|--------------------------|-----------------------|-------------------------------|-------------------------------|-------------------------------|-------------------------------|-------------------------------|------|
|                             | -                        | -                        | -                     | -                             | -                             | -                             | ADC9                          | ADC8                          | ADCH |
|                             | ADC7                     | ADC6                     | ADC5                  | ADC4                          | ADC3                          | ADC2                          | ADC1                          | ADC0                          | ADCL |
|                             | 7                        | 6                        | 5                     | 4                             | 3                             | 2                             | 1                             | 0                             |      |
| Read/Write                  | R                        | R                        | R                     | R                             | R                             | R                             | R                             | R                             |      |
|                             | R                        | R                        | R                     | R                             | R                             | R                             | R                             | R                             |      |
| Initial Value               | 0                        | 0                        | 0                     | 0                             | 0                             | 0                             | 0                             | 0                             |      |
|                             | 0                        | 0                        | 0                     | 0                             | 0                             | 0                             | 0                             | 0                             |      |
| Bit                         | 15                       | 14                       | 13                    | 12                            | 11                            | 10                            | 9                             | 8                             |      |
|                             | ADC9                     | ADC8                     | 4007                  |                               |                               |                               |                               |                               |      |
|                             |                          |                          | ADGI                  | ADC6                          | ADC5                          | ADC4                          | ADC3                          | ADC2                          | ADCH |
|                             | ADC1                     | ADC0                     | -                     | ADC6                          | ADC5                          | ADC4                          | ADC3                          | ADC2                          | ADCH |
|                             | ADC1<br>7                | ADC0<br>6                | - 5                   | 4 ADC6                        | -<br>-<br>3                   | ADC4<br>-<br>2                | ADC3<br>-<br>1                | ADC2<br>-<br>0                | ADCL |
| Read/Write                  | ADC1<br>7<br>R           | ADC0<br>6<br>R           | -<br>5<br>R           | 4<br>R                        | ADC5<br>-<br>3<br>R           | ADC4<br>-<br>2<br>R           | ADC3<br>-<br>1<br>R           | ADC2<br>-<br>0<br>R           | ADCH |
| Read/Write                  | ADC1<br>7<br>R<br>R      | ADC0<br>6<br>R<br>R      | -<br>5<br>R<br>R      | ADCS<br>-<br>4<br>R<br>R      | ADC5<br>-<br>3<br>R<br>R      | ADC4<br>-<br>2<br>R<br>R      | ADC3<br>-<br>1<br>R<br>R      | ADC2<br>-<br>0<br>R<br>R      | ADCH |
| Read/Write<br>Initial Value | ADC1<br>7<br>R<br>R<br>0 | ADC0<br>6<br>R<br>R<br>0 | -<br>5<br>R<br>R<br>0 | ADC6<br>-<br>4<br>R<br>R<br>0 | ADC5<br>-<br>3<br>R<br>R<br>0 | ADC4<br>-<br>2<br>R<br>R<br>0 | ADC3<br>-<br>1<br>R<br>R<br>0 | ADC2<br>-<br>0<br>R<br>R<br>0 | ADCH |

ADLAR = 1

# آزمایش ۲ : تبادل اطلاعات بین کامپیوتر و بورد میکروکنترلر

-برنامهٔHyper Terminal موجود در سیستم عامل (Windows(start\allprog\accessories\communications\Hyper) موجود در سیستم عامل (windows(start\allprog\accessories\communications) که آسکی کلید فشار داده شده روی صفحه کلید کامپیوتر را روی پورت سریال کامپیوتر قرار میدهد و همچنین می تواند اطلاعات دریافتی از طریق پورت سریال را روی مانیتور نمایش دهد . اکنون با استفاده از این برنامه و برنامهٔ ارتباط سریال که برای میکروکنترلر مینویسید میخواهیم کد کلید فشار داده شده روی صفحه کلید کامپیوتر را روی LCD و کد کلید فشار داده شده روی صفحه کلید کامپیوتر نمایش دهد . اکنون با استفاده از این برنامه و برنامهٔ ارتباط سریال که برای میکروکنترلر مینویسید میخواهیم کد کلید فشار داده شده روی صفحه کلید کامپیوتر را روی LCD و کد کلید فشار داده شده روی صفحه کلید کامپیوتر را روی مانیتور کامپیوتر نمایش دهیم . ( Baud Rate = 2400 ) داده شده روی صفحه کلید ماتریسی بورد را روی مانیتور کامپیوتر نمایش دهیم . ( Sund Rate = 2400 ) توجه : مانند شکل قبل سوکت ۹ پایه مربوط به پورت سریال بورد را با استفاده از کابل موجود در آزمایشگاه به COM1 و ی

![](_page_31_Figure_0.jpeg)

The USART Transmit Data Buffer Register and USART Receive Data Buffer Registers share the same I/O address referred to as USART Data Register or UDR. The Transmit Data Buffer Register (TXB) will be the destination for data written to the UDR Register location. Reading the UDR Register location will return the contents of the Receive Data Buffer Register (RXB).

For 5-, 6-, or 7-bit characters the upper unused bits will be ignored by the Transmitter and set to zero by the Receiver.

|               |       |       |       |      |      |       |       | كنترلى | ۲- رجیسترهای |
|---------------|-------|-------|-------|------|------|-------|-------|--------|--------------|
| Bit           | 7     | 6     | 5     | 4    | 3    | 2     | 1     | 0      |              |
|               | RXC   | TXC   | UDRE  | FE   | DOR  | PE    | U2X   | MPCM   | UCSRA        |
| Read/Write    | R     | R/W   | R     | R    | R    | R     | R/W   | R/W    |              |
| Initial Value | 0     | 0     | 1     | 0    | 0    | 0     | 0     | 0      |              |
| Di+           | 7     | 6     | 5     | 4    | 3    | 2     | 1     | 0      |              |
| DIL           | ,     | 0     | 5     | 4    | 3    | 2     |       | 0      |              |
|               | RXCIE | TXCIE | UDRIE | RXEN | TXEN | UCSZ2 | RXB8  | TXB8   | UCSRB        |
| Read/Write    | R/W   | R/W   | R/W   | R/W  | R/W  | R/W   | R     | R/W    |              |
| Initial Value | 0     | 0     | 0     | 0    | 0    | 0     | 0     | 0      |              |
|               |       |       |       |      |      |       |       |        |              |
| Bit           | 7     | 6     | 5     | 4    | 3    | 2     | 1     | 0      |              |
|               | URSEL | UMSEL | UPM1  | UPM0 | USBS | UCSZ1 | UCSZ0 | UCPOL  | UCSRC        |
| Read/Write    | R/W   | R/W   | R/W   | R/W  | R/W  | R/W   | R/W   | R/W    | _            |
| Initial Value | 1     | 0     | 0     | 0    | 0    | 1     | 1     | 0      |              |
|               | •     | 0     | •     | 0    | •    |       |       | •      |              |

۳- جداول

| UMSEL | Mode                   |
|-------|------------------------|
| 0     | Asynchronous Operation |
| 1     | Synchronous Operation  |

| UPM1 | UPM0 | Parity Mode          |
|------|------|----------------------|
| 0    | 0    | Disabled             |
| 0    | 1    | Reserved             |
| 1    | 0    | Enabled, Even Parity |
| 1    | 1    | Enabled, Odd Parity  |

| USBS | Stop Bit(s) |
|------|-------------|
| 0    | 1-bit       |
| 1    | 2-bit       |

|       | 5     |       |                |
|-------|-------|-------|----------------|
| UCSZ2 | UCSZ1 | UCSZ0 | Character Size |
| 0     | 0     | 0     | 5-bit          |
| 0     | 0     | 1     | 6-bit          |
| 0     | 1     | 0     | 7-bit          |
| 0     | 1     | 1     | 8-bit          |
| 1     | 0     | 0     | Reserved       |
| 1     | 0     | 1     | Reserved       |
| 1     | 1     | 0     | Reserved       |
| 1     | 1     | 1     | 9-bit          |

| UCPOL | Transmitted Data Changed (Output of TxD Pin) | Received Data Sampled (Input on RxD Pin) |
|-------|----------------------------------------------|------------------------------------------|
| 0     | Rising XCK Edge                              | Falling XCK Edge                         |
| 1     | Falling XCK Edge                             | Rising XCK Edge                          |

| Bit           | 15    | 14  | 13  | 12   | 11     | 10   | 9      | 8   | _     |
|---------------|-------|-----|-----|------|--------|------|--------|-----|-------|
|               | URSEL | -   | -   | -    |        | UBRR | [11:8] |     | UBRRH |
|               |       |     |     | UBRI | R[7:0] |      |        |     | UBRRL |
|               | 7     | 6   | 5   | 4    | 3      | 2    | 1      | 0   | -     |
| Read/Write    | R/W   | R   | R   | R    | R/W    | R/W  | R/W    | R/W |       |
|               | R/W   | R/W | R/W | R/W  | R/W    | R/W  | R/W    | R/W |       |
| Initial Value | 0     | 0   | 0   | 0    | 0      | 0    | 0      | 0   |       |
|               | 0     | 0   | 0   | 0    | 0      | 0    | 0      | 0   |       |

۴- رجیستر تنظیم Buad Rate و جدول محاسبهٔ آن

#### Table 60. Equations for Calculating Baud Rate Register Setting

| Operating Mode                              | Equation for Calculating<br>Baud Rate <sup>(1)</sup> | Equation for<br>Calculating UBRR<br>Value |
|---------------------------------------------|------------------------------------------------------|-------------------------------------------|
| Asynchronous Normal Mode<br>(U2X = 0)       | $BAUD = \frac{f_{OSC}}{16(UBRR+1)}$                  | $UBRR = \frac{f_{OSC}}{16BAUD} - 1$       |
| Asynchronous Double Speed Mode<br>(U2X = 1) | $BAUD = \frac{f_{OSC}}{8(UBRR+1)}$                   | $UBRR = \frac{f_{OSC}}{8BAUD} - 1$        |
| Synchronous Master Mode                     | $BAUD = \frac{f_{OSC}}{2(UBRR+1)}$                   | $UBRR = \frac{f_{OSC}}{2BAUD} - 1$        |

Note: 1. The baud rate is defined to be the transfer rate in bit per second (bps).

BAUD Baud rate (in bits per second, bps)

 $\mathbf{f}_{\text{OSC}} \qquad \text{System Oscillator clock frequency}$ 

UBRR Contents of the UBRRH and UBRRL Registers, (0 - 4095)

| Table 70. Examples of UBRR Settings for Commonly Used Oscillator Frequencies (Co | tinued) |  |
|----------------------------------------------------------------------------------|---------|--|
|----------------------------------------------------------------------------------|---------|--|

|                    | f <sub>osc</sub> = 8.0000 MHz |       |         | f <sub>osc</sub> = 11.0592 MHz |         |       |         | f <sub>osc</sub> = 14.7456 MHz |         |       |         |        |
|--------------------|-------------------------------|-------|---------|--------------------------------|---------|-------|---------|--------------------------------|---------|-------|---------|--------|
| Baud               | U2X = 0                       |       | U2X = 1 |                                | U2X = 0 |       | U2X = 1 |                                | U2X = 0 |       | U2X = 1 |        |
| (bps)              | UBRR                          | Error | UBRR    | Error                          | UBRR    | Error | UBRR    | Error                          | UBRR    | Error | UBRR    | Error  |
| 2400               | 207                           | 0.2%  | 416     | -0.1%                          | 287     | 0.0%  | 575     | 0.0%                           | 383     | 0.0%  | 767     | 0.0%   |
| 4800               | 103                           | 0.2%  | 207     | 0.2%                           | 143     | 0.0%  | 287     | 0.0%                           | 191     | 0.0%  | 383     | 0.0%   |
| 9600               | 51                            | 0.2%  | 103     | 0.2%                           | 71      | 0.0%  | 143     | 0.0%                           | 95      | 0.0%  | 191     | 0.0%   |
| 14.4k              | 34                            | -0.8% | 68      | 0.6%                           | 47      | 0.0%  | 95      | 0.0%                           | 63      | 0.0%  | 127     | 0.0%   |
| 19.2k              | 25                            | 0.2%  | 51      | 0.2%                           | 35      | 0.0%  | 71      | 0.0%                           | 47      | 0.0%  | 95      | 0.0%   |
| 28.8k              | 16                            | 2.1%  | 34      | -0.8%                          | 23      | 0.0%  | 47      | 0.0%                           | 31      | 0.0%  | 63      | 0.0%   |
| 38.4k              | 12                            | 0.2%  | 25      | 0.2%                           | 17      | 0.0%  | 35      | 0.0%                           | 23      | 0.0%  | 47      | 0.0%   |
| 57.6k              | 8                             | -3.5% | 16      | 2.1%                           | 11      | 0.0%  | 23      | 0.0%                           | 15      | 0.0%  | 31      | 0.0%   |
| 76.8k              | 6                             | -7.0% | 12      | 0.2%                           | 8       | 0.0%  | 17      | 0.0%                           | 11      | 0.0%  | 23      | 0.0%   |
| 115.2k             | 3                             | 8.5%  | 8       | -3.5%                          | 5       | 0.0%  | 11      | 0.0%                           | 7       | 0.0%  | 15      | 0.0%   |
| 230.4k             | 1                             | 8.5%  | 3       | 8.5%                           | 2       | 0.0%  | 5       | 0.0%                           | 3       | 0.0%  | 7       | 0.0%   |
| 250k               | 1                             | 0.0%  | 3       | 0.0%                           | 2       | -7.8% | 5       | -7.8%                          | 3       | -7.8% | 6       | 5.3%   |
| 0.5M               | o                             | 0.0%  | 1       | 0.0%                           | -       | -     | 2       | -7.8%                          | 1       | -7.8% | 3       | -7.8%  |
| 1M                 | -                             | -     | O       | 0.0%                           | -       | -     | -       | -                              | 0       | -7.8% | 1       | -7.8%  |
| Max <sup>(1)</sup> | 0.5 M                         | Abps  | 1 M     | bps                            | 691.2   | kbps  | 1.3824  | 4 Mbps                         | 921.6   | kbps  | 1.8432  | 2 Mbps |

UBRR = 0, Error = 0.0%